# ՕԳՏՎՈՂԻ ՁԵՌՆԱՐԿ

(www.govtravel.am կայքում գրանցման և ավիատոմսերի ամրագրման)

## Բովանդակություն

| 1. | Ինչպե՞ս գրանցվել համակարգում | . 2 |
|----|------------------------------|-----|
| 2. | Ինչպե՞ս ամրագրել ավիատոմսը   | .7  |

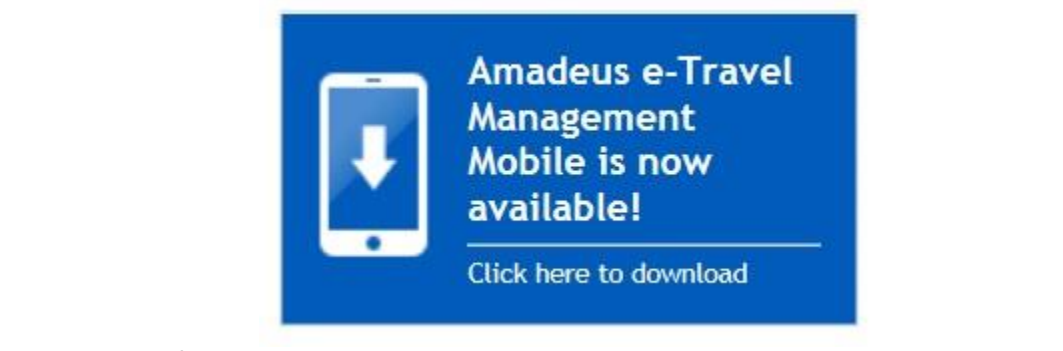

<u>Ուշադրություն՝</u> Սույն ծրագրի բջջային հեռախոսի համար նախատեսված ծրագրային հավելվածը առկա է բեռնման համար IOS և Android ծրագրային միջավայրերում։ Ցանկացած ժամանակ այն կարող եք բեռնել Ձեր անձնական գրասեղանից, հետևելով համապատասխան հրահանգներին։ Անհրաժեշտ է հաշվի առնել, որ ծրագրային հավելվածի ֆունկցիոնալը կարող է որոշակիորեն տարբերվել համակարգչային տարբերակից։

## 1. Ինչպե՞ս գրանցվել համակարգում

Քայլ 1. Պետական գնումների շրջանականերում գործուղումների կազմակերպման ժամանակ կանոնավոր չվերթներով ավիատոմսերի, հյուրանոցների և հարակից ծառայությունների ամրագրման համակարգում (այսուհետ՝ Համակարգ) գրանցվելու համար անրաժեշտ է պայմանագիր կնքել Համակարգի օպերատորի հետ։ Պայմանագրի նմուշը զետեղված է <u>www.govtravel.am</u> կայքում՝ «Փաստաթղթեր» բաժնում։

Քայլ 2. Պայմանագրի բնօրինակը կամ դրա էլեկտրոնային թվային ստորագրությամբ պատշաձ ստորագրված էլեկտրոնային տարբերակը պետք է ուղարկվի օպերատորին, որի հիման վրա տվյալ կազմակերպության համար բացվում և ակտիվացվում է անհատական ինտերնետային հղումով որոնողական համակարգի մուտքի անհրաժեշտ վավերապայմաններ։ Միաժամանակ պայմանագրում նշված լիազորված անձանց տրամադրվում է տվյալ կազմակերպության ինտերենետային էջում անհատական գրանցումներ կատարելու համար գաղտնաբառ (Passkey)։

Քայլ 3. Օպերատորի կողմից տրամադրված հղումով տվյալ կազմակերպության ցանկացած անձ կարող է մուտք գործել տվյալ մարմնի/կազմակերպության համար առանձնացված ինտերնետային կայք և լրացնելով իր անհատական տվյալները կատարել Ճանապարհորդողի անհատական գրասեղանի գրանցում և ակտիվացում, կատարելով Համակարգի կողմից պահանջվող հրահանգների պահանջները։

Քայլ 4. Պատվիրատու հանդիսացող կազմակերպության առանձնացված էջ հնարավոր է մուտք գործել անմիջապես Օպերատորի կողմից տրամադրված հղումով կամ <u>https://govtravel.am</u> կայքի *ԱՄՐԱԳՐՈՒՄՆԵՐ* բաժնից՝ գտնելով ձեր կազմակերպության անվանումը և սեղմելով անվանման վրա։

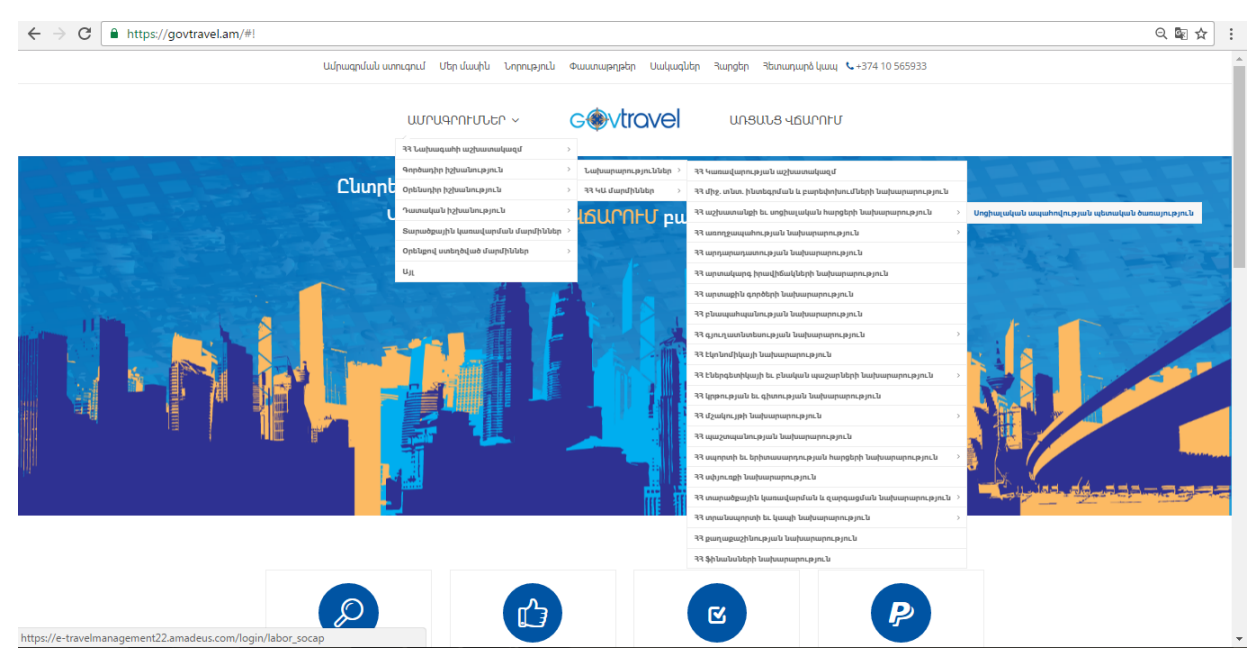

Քայլ 5. Բացված կայքէջում անհրաժեշտ է մուտքագրել նախապես գրանցված և ակտիվացված Օգտվողի անունը և գաղտնաբառը

| านรถบนหนัง การบนการการการการการการการการการการการการการก                                                                                                    |  |
|----------------------------------------------------------------------------------------------------|--|
| Logia                                                                                                    |  |
| Please log in<br>Login name<br>Password<br>Foregt your password?<br>Register as a user<br>Log in to a community other than your home community<br>Log in to a community other than your home community |  |
| © 2016 Amedian IT Cours 5 & All Diable Decound                                                                                                    |  |

<u>Ուջադրությո՜ւն</u> համակարգում տվյալ մարմնի/կազմակերպության ամրագրումների վերջնական հաստատում իրականացնող հիմնական անձի, նրան փոխարինող մեկ այլ անձի և Ճանապարհորդությունների կազմակերպիչ հանդիսացող անձի օգտվողի անունը և գաղտնաբառը տրամադրվում է անմջապես Օպերատորի կողմից։

Քայլ 6. Եթե չունեք օգտվողի անուն և գաղտնաբառ, ապա սեղմելով <u>Register as a user</u> հղման վրա բացված էջում անհրաժեշտ է լրացնել բոլոր \* նշանով պահանջվող դաշտերը և սեղմել <u>Done</u> կոՃակը։

<u>Ուշադրությո՜ւն,</u> <u>\* Passkey</u> դաշտի գաղտնաբառը անհրաժեշտ է Ճշտել ձեր կազմակերպության պատասխանատու անձից։

| LoginViaPortal                                                                                                    |
|----------------------------------------------------------------------------------------------------|
| * Mandatory fields  * Passkey                                                                                                    |
| * First name * Last name                                                                                                    |
| <ul> <li>* Login name</li> <li>* Password</li> <li>* Verify password</li> <li>Password Requirements</li> <li>Minimum number of characters: (7)</li> <li>Maximum number of characters: (15)</li> <li>Minimum number of alphabetic characters: (1)</li> <li>Minimum number of numeric characters: (1)</li> <li>Minimum non-alphanumeric characters(0)</li> </ul> |
| * Business phone Business phone extension      * Primary e-mail address                                                                                                    |
| Security check<br>Not readable, <u>change this code.</u>                                                                                                    |
| * Please enter the characters that you see in the image above. Characters are case-sensitive.                                                                                                    |
| Cancel Done                                                                                                    |

Քայլ 7. Աստղանիշով (\*) նշված դաշտերը պարտադիր են լրացման համար միայն լատինատառ կամ թվերով։ Անհրաժեշտ է ուշադիր կազմավորել Համակարգ մուտք գործելու համար գաղտնաբառը, որի նկատմամբ կիրառելի են հետևյալ նվազագույն պահանջները.

- Այն պետք է բաղկացած լինի առնվազն 7 նիշից, սակայն ոչ ավել քան 15 նիշ, և
- Այն պետք է պարունակի առնվազն 1 լատինատառ նիշ և մեկ թիվ։

Գաղտնաբառի Ճիշտ կազմավորման օրինակ՝ yerevan1

Քայլ 8. Անհրաժեշտ է նույնությամբ մուտքագրել համակարգի կողմից գեներացված անվտանգության կոդը։ Կոդը ընթեռնելի չլինելու դեպքում կարող եք գեներացնել նորը, սեղմելով "<u>change this code</u>" ակտիվ հղմանը։

| Mandatory fields                                                                                                    |                                  |                      |                                   |
|----------------------------------------------------------------------------------------------------|----------------------------------|----------------------|-----------------------------------|
| Passkey                                                                                                    |                                  |                      |                                   |
| First name                                                                                                    | Grigor                           |                      |                                   |
| Last name                                                                                                    | Grigoryan                        |                      |                                   |
| Login name                                                                                                    | Gerieor                          |                      |                                   |
| Password                                                                                                    |                                  |                      |                                   |
| Verify password                                                                                                    |                                  |                      |                                   |
|                                                                                                    |                                  |                      |                                   |
| 200000000000000000000000000000000000000                                                                                                  |                                  | 1.1                  |                                   |
| Business phone<br>Business phone extension                                                                                               | 00374555555                      | 1                    |                                   |
| Business phone<br>Business phone extension<br>Primary e-mail address                                                                     | 00374555555<br>grigoryan@gov.am  |                      |                                   |
| Business phone<br>Business phone extension<br>Primary e-mail address<br>ecurity check                                                    | 00374555555<br>grigoryan@gov.am  |                      |                                   |
| Business phone<br>Business phone extension<br>Primary e-mail address<br>ecurity check<br>tyngi                                           | 00374555555<br>grigoryan@gov.am  | Not readable, change | this code.                        |
| Business phone<br>Business phone extension<br>Primary e-mail address<br>ecurity check<br><b>tyv i</b><br>Please enter the characte       | 00374555555<br>grigoryant@gov.am | Not readable, change | this code.                        |
| Business phone<br>Business phone extension<br>Primary e-mail address<br>ecurity check<br>type j<br>Please enter the character<br>syst@vu | 00374555555<br>grigoryantägov.am | Not readable, change | this code.<br>are case sensitive. |

### <u>Ուշադրությո՛ւն</u>

- Էլեկտրոնային փոստի հասցեն սխալ գրանցելու դեպքում Դուք չեք ստանա ակտիվացման հաղորդագրությունը։

Քայլ 9. Գրանցումը ավարտելու համար բացված էջում կարող եք ծանոթանալ Համակարգի շահագործողի կողմից սպասարկման պայմաններին, որից հետո անհրաժեշտ է սեղմել Accept կոՃակը՝

| Any third party authorised by the user or the customer.                                                                                                    |
|----------------------------------------------------------------------------------------------------|
| If explicitly agreed between Amadeus and the customer, user Profile information may be transferred between Amadeus Profile database and external databases, such as GDS Profile databases or the customer's HR database systems for Profile Synchronization purposes. Profile Synchronization may be performed during site implementation and update activity (e.g. daily) and it may be in the form of either a data import or export (seen from the Amadeus e-Travel Management database). |
| Links & Public Internet                                                                                                    |
| We may provide hyperlinks to third party web sites that are not operated or controlled by Amadeus. We do not monitor these sites and we are not responsible for the privacy practices of other parties. Amadeus inclusion of links to third party web sites does not constitute an endorsement by Amadeus of the contents of such web sites or any association with their operators.                                                                                                    |
| 3. Data Security                                                                                                    |
| Amadeus is an ISO9001-2000 certified organisation and we use the ISO17799 security framework as a basis for our security approach and policies.<br>Security audits are performed regularly to ensure continued adherence to policy and compliance with data protection regulations.                                                                                                    |
| Data is protected in transit by the 128-bit (strong) encryption features of the SSL protocol, using SSL server certificates. Internally, we deploy procedures to protect and restrict access to Profile and travel reservation data. All customer Profile and travel reservation data is held at access-controlled, physically secure, locations.                                                                                                    |
| 4. Accessing, rectifying and erasing your Personal Data                                                                                                    |
| You have the right to access your personal data and to modify or delete it if you find inaccuracies.                                                                                                    |
| Should you wish to access, correct, modify or update your personal data stored in an Amadeus database, please contact Amadeus at the address mentioned in section 5. For privacy protection purposes, you will be asked to prove your identity.                                                                                                    |
| 5. Contact Us                                                                                                    |
| Amadeus Data Processing GmbH<br>Gerwald Wohlrab<br>Berghamer Strasse 6<br>85435 Erding<br>Germany                                                                                                    |
| phone: +49 8122 430<br>fax-no: +49 8122 433865                                                                                                    |
| 6. Notification of Changes                                                                                                    |
| We will post any material changes to this Privacy Statement on this Web site and in any other places we deem appropriate to advise our customers and their authorised users.                                                                                                    |
|                                                                                                    |
| Accept Decline                                                                                                    |
|                                                                                                    |

Քայլ 10. Վերջնական գրանցման և ակտիվացման համար անհրաժեշտ է բացված էջում մուտքագրել որպես ձանապարհորդող ձեր անհատական տվյալները՝ հետագայում ամրագրումները հնարավոր դարձնելու համար։ Որպես նավազագույն պահնաջ անհրաժեշտ է բացված էջում լրացնել բոլոր աստղանիշով՝ \* զուգորդված դաշտերը և <u>Passport</u> հատվածում մուտքագրել առնվազն <u>Passport 1</u> հատվածի դաշտերը այնպես ինչպես դա նշված է Ձեր անձնագրում։ Փոփոխությունները պահպանելու համար էջի ներքևում սեղմեք <u>Save</u> կոձակը։ Գրանցումը հաջող ավարտելու դեպքում կստանաք <u>Your profile has been successfully saved</u> հաղորդագրությունը։

Քայլ 11. Եթե ցանկանում եք լրացնել այլ դաշտերը, ներառյալ բանկային քարտի տվյալները (ոչ պարտադիր դաշտ է, որը սակայն անհրաժեշտ է հյուրանոցային ամրագրումներ կատարելու համար), ապա կարող եք դա անել այս փուլում կամ ցանկացած ժամանակ՝ Ձեր անձնական գրասեղան մուտք գործելուց հետոգ գրասեղանի «Profile» բաժնում։

## 2. Ինչպե՞ս ամրագրել ավիատոմսը

Քայլ 1. Անձնական գրասեղան մուտք գործելուց հետո Համակարգում մենյուի բաժիններից ընտրում եք "<u>book</u>" բաժինը, այնուհետև <u>Air</u> ենթաբաժինը՝ ավիատոմսերի ամրագրման համար։

| <b>านอนบรนบะ าน</b><br>พนอรถบนุษณ กะา<br>บานบบนุษณ ยะเร                                 | บานๆธรกเคอรกเบ<br>ธนกากเคอรกเบบอาห<br>เธากบนอาหบ านกอนน | Ш          | Hello <b>Anna Davtyan</b>                           | FAQs Help Contact Logout 🖒               |
|-----------------------------------------------------------------------------------------|---------------------------------------------------------|------------|-----------------------------------------------------|------------------------------------------|
|                                                                                         | home boo                                                | review     | profile                                             | 🛛 Help 🖉 Service Tools                   |
| (                                                                                       | air hotel                                               | car        | more services trip s                                | ummary                                   |
| Mini Itinerary 🗖 S                                                                      | earch > Availability > Summary > Finis                  | h ≯Confirm |                                                     |                                          |
| Air in progress                                                                         | Round-trip One-Way Multi-De                             | stination  | To *                                                | Mandatory fields                         |
| Trips 🔄<br>My trips                                                                     | (City or Airport) Outbound Thu, Sep 22, 2016            | م<br>•     | (City or Airport)<br>- Inbound<br>Fri, Sep 23, 2016 | Q<br>Ie V                                |
| No pending trip                                                                         |                                                         |            |                                                     |                                          |
| Amadeus e-Travel<br>Management<br>Mobile is now<br>available!<br>Click here to download | Time window (hours)                                     | 1          | <b>Trip reason *</b><br>Official Trip               |                                          |
|                                                                                         | More options (class, preferred airline                  | ,)         |                                                     |                                          |
|                                                                                         |                                                         |            |                                                     | search                                   |
|                                                                                         |                                                         |            | Request assistance from your travel arran           | ger Request proposal from a travel agent |

Քայլ 2. Նախ ընտրում եք ուղևորության տեսակը՝ վերադարձով «Round-Trip», մեկ ուղղությամբ՝ «One-Way» կամ բազմակի ուղղություններով՝ «Multi-Destination» (որպես կանոն՝ ուղևորությունները նախատեսվում են վերադարձով), ելնելով Ձեր ուղևորության առանձնահատկություններից։

Քայլ 3. Այնուհտև <u>From և To</u> դաշտերում լրացնում եք կամ տվյալ քաղաքի անվանումը, կամ օդանավակայանի 3 տառանի հապավումը, հաշվի առնելով ՀՀ կառավարության որոշմամբ սահմանված որոնման պահանջները, և սեղմում եք <u>Search by fare</u> կոՃակը։

<u>Ուշադրությո՜ւն</u>, եթե տվյալ ժամանման վայրում առկա են 2 և ավելի օդանավակայաններ, ապա խորհուրդ է տրվում նշել տվյալ ժամանման կամ մեկնման քաղաքի անվանումը կամ քաղաքի բոլոր օդանավակայանները սահմանող եռանիշ կոդը։ Միայն օդանավակային կոդի եռանիշ նշումը ՀՀ կառավարության որոշմամբ սահմանված կարգի պահանջների համաձայն կարող է դիտարկվել գնումների ընթացակարգի խախտում, եթե տվյալ քաղաքում գործում են կանոնավոր չվերթներ սպասարկող 2 և ավելի օդանավակայաններ և որոնց միջև ցամաքային Ճանապարհով տարածությունը պակաս է 50 կմ-ից։

Քայլ 4. Ըստ անհրաժեշտության անհրաժեշտ է ընտրել մեկնելու և վերարադարձ նախատեսով տոմսի ամրագրման դեպքում՝ նաև վերադարձի ամսաթիվը։ Այնուհետև ամսաթվի հետ մեկտեղ կարող եք ընտրել մեկնելու ցանկալի ժամը։ Պահպանելով ՀՀ կառավարության որոշմամբ հաստատված կարգի պահանջները կարող եք ընտրել նաև որոնման համար թույլատրելի ժամանակի շեղում հետևյալ կերպ՝ թույլատրվում է սահմանել մեկնման որոշակի ժամից ժամանակային շեղում հետևյալ սահմանաչափերով.

- հանրապետական գործադիր և տարածքային մարմինների, օրենքով ստեղծված մարմինների ղեկավարների և տեղակալների, ինչպես նաև իրավաբանական անձանց գործադիր մարմինների ղեկավարների դեպքում՝ ոչ պակաս, քան 3 ժամ
- մնացած դեպքերում՝ ոչ պակաս քան 6 ժամ։

*Ուշադրությո՜ւն.* <u>Time window (hours)</u> դաշտում ժամային պատուհանի նվազեցումը հանգեցնում է որոնման արդյունքի էական նվազեցման և արտացոլվող արդյունքների սահմանափակման։ Որպես կանոն, համակարգում սահմանված է 12 ժամի չափով պատուհան։

*Ուշադրությո՜ւն.* ՀՀ կառավարության որոշմամբ սահմանված կարգի պահանջների համաձայն <u>Time window (hours)</u> դաշտում առավելագույն ժամային շեղումը նշվածից պակաս կարող է դիտարկվել գնումների ընթացակարգի կոպիտ խախտում։

| אנפעטטעער אע<br>אנכארטעעער הרי<br>ערעטטעעטע דבע                                         | Ն <b>ՐԱՊԵՏՈՒԹՅՈՒՆ</b><br>ԵՎՈՐՈՒԹՅՈՒՆՆԵՐԻ<br>ԿՏՐՈՆԱՅԻՆ ՅԱՐԹԱԿ              | ken                       | Ļ           | Hello <b>Anna Davt</b>                                 | yan                    | FAQs Help Co    | ontact Logout 🖒   |
|-----------------------------------------------------------------------------------------|---------------------------------------------------------------------------|---------------------------|-------------|--------------------------------------------------------|------------------------|-----------------|-------------------|
|                                                                                         | hom                                                                       | ne book re                | eview       | profile                                                |                        | 👔 Help          | Service Tools     |
|                                                                                         | air hotel                                                                 | ca                        | ar          | more services                                          | trip summary           | 1               |                   |
| Mini Itinerary 🗔 S                                                                      | earch > Availability > Summ<br>Round-trip One-Way                         | nary > Finish > Co        | onfirm<br>n |                                                        |                        |                 | *Mandatory fields |
| Trips My trips No pending trip                                                          | From *<br>Yerevan, Zvartnots Internation<br>Outbound<br>Thu, Oct 20, 2016 | ional (EVN)<br>* Any Time | م<br>•      | To *<br>Moscow (MOW)<br>- Inbound<br>Fri, Oct 21, 2016 | * Any Time             | Q<br>•          |                   |
| Amadeus e-Travel<br>Management<br>Mobile is now<br>available!<br>Click here to download | Time window (hours)                                                       | erred airline)            | ,           | <b>Trip reason *</b><br>Official Trip                  |                        |                 |                   |
|                                                                                         |                                                                           |                           |             | Request assistance from                                | n your travel arranger | Request proposa | search            |

Քայլ 5. Բոլոր անհրաժեշտ տվյալները մուտքագրելուց հետո անհրաժեշտ է սեղմել <mark>«SEARCH»</mark> կոձակը, ինչը կհանգեցնի միջազգային ավիափոխադրման շուկայում տվյալ պահին առկա գնառաջարկների որոնմանը։

| EVN Q<br>To *<br>MOW Q                                                                               | Choose your preferred thin<br>All times are local times. Ad<br>CO2 emissions:                                                                                                    | erary by clicking on<br>ditional baggage char<br>ix:918 kg CC | BOOK .<br>ges may apply<br>12 emission data is sup | pplied by ICAO or prov | ider                            |                      |
|----------------------------------------------------------------------------------------------------|----------------------------------------------------------------------------------------------------|---------------------------------------------------------------|----------------------------------------------------|------------------------|---------------------------------|----------------------|
| - Outbound<br>Wed, Sep 21, 2016 ()<br>Any Time<br>- Inbound<br>Fri, Sep 23, 2016 ()<br>Any Time<br>* | Standard         Web Search           188         Result(s)         0         Result(s)           AMD 80687.88         0         Image: standard standard | ALL RESULTS<br>188 Result(s)<br>AMD 80687.8                   | 8<br>r, scroll down to see a                       | all results.           |                                 | Clear your selection |
| Fime window (hours)                                                                                  | Price  Airlines                                                                                                    | AMD 80000.00+                                                 | AMD 120000.00+                                     | AMD 160000.00+         | AMD 200000.00+                  | AMD 240000.00+       |
| More options                                                                                         |                                                                                                    | 107419.87+<br>0                                               | 128805.47+<br>0                                    | 169202.86+<br>0        |                                 |                      |
| Search                                                                                               | ST<br>Multiple Airlines                                                                                                    | 109825.76+                                                    | 128538.16+                                         | 166155.42+<br>0        | 200939.11+                      | 249088.78+<br>0      |
| Amadeus e-Travel                                                                                     | Siberia Airlines                                                                                                    | 117578.03                                                     | 121855.16<br>9                                     | 170197.30+<br>0        | 204221.78+                      |                      |
| Management<br>Mobile is now<br>available!                                                            | Ural Airlines                                                                                                    | 80687.88                                                      |                                                    |                        | 218395.09+                      |                      |
| Click here to download                                                                               | UTair Aviation JSC                                                                                                    | 92984.59+<br>😲                                                | 121919.30+<br>0                                    | 165225.14+<br>9        | 202649.94+<br>0                 |                      |
|                                                                                                    | 2. Select a trip                                                                                                    |                                                               |                                                    |                        |                                 |                      |
|                                                                                                    | Select one of the trips below or use the Filter                                                                                                    | matrix to narrow dow                                          | n your results.                                    | View all de            | tails / <u>Hide all details</u> | Page 1/10            |

Քայլ 6. Որոնման արդյունքում 1. Filter matrix հատվածում հայտնվում են այն բոլոր ավիաընկերությունների ցուցակը, որոնք համապատասխանում են Ձեր հարցմանը։ Ընդ որում, Կանաչ պիտակով նշված գնառաջարկները համապասխանում են ՀՀ կառավարության որոշմամբ սահմանված կարգի պահանջներին, պայմանով, որ որոնման ելակետային դաշտերում չեն մուտքագրվել կարգի խախտմամբ տվյալներ։

Քայլ 7. Նույն կերպ 2. Select a trip հատվածում ավիատմսի գնի ամման կարգով ներկայացվում են առաջարկվող ավիափոխադրումները իրենց այդ որոնման արդյունքում մանրմասնություններով։ Կարգի պահանջների պահպանմամբ որոնման ելակետային մուտքագրելու արդյունքում Կանաչ պիտակով տվյալներ արտացոլված բոլոր գնառաջարկներով ավիատոմսի գնումը կարող է կատարվել առանց լրացուցիչ բացատրությունների։

Քայլ 8. Եթե Կանաչ պիտակով արտացոլված գնառաջարկի որոնումը կատարվել է առանց գնման ընթացակարգի խախտումների և այն անհրաժեշտ է գնել, ապա ընտրելով կանաչ պիտակով տվյալ ավիափոխադրումը սեղմում եք <u>Book</u> կոՃակը։

|   | Ural Airlines      | •              | *               |      |      |
|---|--------------------|----------------|-----------------|------|------|
|   | UTair Aviation JSC | 90076.14+<br>0 | 120015.98+<br>0 | <br> | <br> |
|   | Georgian Airways   | 102073.47<br>0 | 173758.00<br>9  | <br> | <br> |
| 4 |                    |                |                 |      | •    |

#### 2. Select a trip

Select one of the trips below or use the Filter matrix to narrow down your results.

View all details / Hide all details Page 1/13 >>

| Itineraries A<br>M<br>Ir                             | erevan (EVN - Zvartno<br>irports) Thursday, Octo<br>Ioscow (MOW - All airp<br>Iternational) Friday, O | ots International) / Mo<br>ober 20, 2016<br>ports) / Yerevan (EVN<br>october 28, 2016 | scow | (MOW - A | ll              | Showing    | g 250 out of                                          | 250 results                        |
|------------------------------------------------------|----------------------------------------------------------------------------------------------------|---------------------------------------------------------------------------------------|------|----------|-----------------|------------|-------------------------------------------------------|------------------------------------|
| Departure Time<br>~                                  | Arrival Time                                                                                          | Provider<br>~                                                                         |      |          | Duration        | Class<br>~ | Policy                                                | Price                              |
| Yerevan (EVN)<br>Zvartnots International<br>11:10 PM | Moscow (DME)<br>Domodedovo<br>12:55 AM<br>+ 1 day                                                     | Ural Airlines 2764                                                                    | 8    |          | 2h45m<br>Direct | <u>8</u>   | <u>0687.</u>                                          | 88 AMD                             |
| Moscow (DME)<br>Domodedovo<br>8:00 AM                | Yerevan (EVN)<br>Zvartnots International<br>11:45 AM                                                  | Ural Airlines 2703                                                                    | 8    | <u> </u> | 2h45m<br>Direct |            | Bool                                                  | <b>C</b>                           |
| View details                                         | Economy Restricted.                                                                                   |                                                                                       |      |          |                 |            | Change all<br>Refund not a<br>Purchase con<br>Other f | owed<br>llowed<br>ditions<br>fares |
| Yerevan (EVN)                                        | Moscow (VKO)                                                                                          | Mair                                                                                  |      |          |                 |            |                                                       |                                    |
| Zvartnots International<br>4:00 PM                   | Vnukovo International<br>5:40 PM                                                                      | UTair Aviation JSC 874                                                                | 8    | N        | 2h40m<br>Direct | 9          | <u>ыднт</u><br>0076.                                  | <b>14</b> AMD                      |
| Moscow (VKO)<br>Vnukovo International                | Yerevan (EVN)<br>Zvartnots International                                                              | Mair                                                                                  |      |          | 5h20m           |            | <b>9</b> a                                            |                                    |

| Amadeus e-Travel<br>Management<br>Mobile is now<br>available!<br>Click here to download | Gearch > Availability > Sum<br>Warning: Please note th<br>flyer card might entitle             | amary > Finish > Confirm<br>nat the fare for at least one<br>you to a free baggage allor<br>Add Hote | m<br>e segment of your trij<br>wance). (15524) | p does not include a baggage of the second second sec | allowance. (Your frequent           |
|-----------------------------------------------------------------------------------------|------------------------------------------------------------------------------------------------|----------------------------------------------------------------------------------------------------|------------------------------------------------|----------------------------------------------------------------------------------------------------|-------------------------------------|
|                                                                                         |                                                                                                |                                                                                                    |                                                |                                                                                                    | View all details / Hide all details |
|                                                                                         | 🝷 <u>Lilit Ghazaryan</u>                                                                       |                                                                                                    |                                                |                                                                                                    |                                     |
|                                                                                         | ★ <u>158.47 EUR</u>                                                                            | CO2 = 293 kg<br>Purchase Conditions Add                                                              | litional baggage charge                        | s may apply                                                                                                    | Modify Remove                       |
|                                                                                         | PR<br>Yerevan (EVN)<br>Zvartnots International<br>12:45 PM<br>Wednesday, September 21,<br>2016 | Moscow (DME)<br>Domodedovo<br>2:30 PM<br>Wednesday, September 21,<br>2016                            | Ural Airtines 2704                             | Economy Restricted                                                                                                    | 2h45m<br>Direct                     |
|                                                                                         | PR<br>Moscow (DME)<br>Domodedovo<br>8:00 AM<br>Friday, September 23, 2016                      | Yerevan (EVN)<br>Zvartnots International<br>11:45 AM<br>Friday, September 23, 2016                   | Ural Airlines 2703                             | Economy Restricted                                                                                                    | 2h45m<br>Direct                     |
|                                                                                         | View details                                                                                   |                                                                                                    |                                                |                                                                                                    |                                     |
|                                                                                         | Lowest priced flight:<br>Lowest priced flight in selected                                      | cabin: 80687.88 AMD                                                                                  | 92984.59 AMD<br>92984.59 AMD                   | 99400.27 AMD<br>99400.27 AMD                                                                                                    |                                     |

Քակլ 9. Ցանկացած ավիափոխադրման համար ավիաընկերությունների կողմից սահմանված հիմնական և մանրամասն պայմաններին կարող եք ցանոթանալ «Purchase conditions» հղումը սեղմելով։

<u>Ուջադրությո՛ւն։</u> Եթե առկա է նշանը, ապա ավիատոմսի արժեքը չի ներառում ուղեբեռի տեղափոխումը։ Ուղեբեռի հետ կապված հարցերը կարգավորված են ՀՀ կառավարության կողմից հաստատված կարգի դրույթներով։

<u>Ուջադրությո՜ւն։</u> Lowest priced flight: տողում ներկայացված է տվյալ ուղղության համար 3 ամենամատչելի տարբերակները, իսկ <u>Total Trip Price</u>։ տողում հաշվարկված է ընտրված ավիատոմսի գինը ներառյալ Օպերատորի միջնորդավՃարը։

| 158.47 EUR                                                                                                    | CO2 = 293 kg<br>Purchase Conditions Add                                                                                                    | itional baggage charge                   | s may apply                                                               | Modify Remov                                          |
|----------------------------------------------------------------------------------------------------|----------------------------------------------------------------------------------------------------|------------------------------------------|---------------------------------------------------------------------------|-------------------------------------------------------|
| B                                                                                                    |                                                                                                    |                                          |                                                                           |                                                       |
| erevan (EVN)<br>vartnots International                                                                                                    | Moscow (DME)<br>Domodedovo                                                                                                    |                                          | Economy Restricted                                                        |                                                       |
| 2:45 PM                                                                                                    | 2:30 PM                                                                                                    | Ural Airtines 2704                       |                                                                           | 2h45m<br>Direct                                       |
| Vednesday, September 21,<br>016                                                                                                    | Wednesday, September 21, 2016                                                                                                    |                                          |                                                                           |                                                       |
| 8                                                                                                    |                                                                                                    |                                          |                                                                           |                                                       |
| loscow (DME)<br>lomodedovo                                                                                                    | Yerevan (EVN)<br>Zvartnots International                                                                                                    |                                          | Economy Restricted                                                        | 2h45m                                                 |
| 3:00 AM                                                                                                    | 11:45 AM                                                                                                    | Ural Airlines 2703                       |                                                                           | Direct                                                |
| riday, September 23, 2016                                                                                                    | Friday, September 23, 2016                                                                                                    |                                          |                                                                           |                                                       |
|                                                                                                    |                                                                                                    |                                          |                                                                           |                                                       |
| west priced flight:<br>west priced flight in selected                                                                                                    | 80687.88 AMD<br>1 cabin: 80687.88 AMD                                                                                                    | 92984.59 AMD<br>92984.59 AMD             | 99400.27 AMD<br>99400.27 AMD                                              |                                                       |
| west priced flight:<br>west priced flight in selected<br>al Trip Price: 158.47<br>restimated total price may n<br>1 at time of payment.<br>al Trip CO2: 293 kg                                                | f cabin: 80687.88 AMD<br>80687.88 AMD<br>7 EUR (84716.48 AMD)<br>not reflect fluctuations in exchan                                                          | 92984.59 AMD<br>92984.59 AMD<br>ge rates | 99400.27 AMD<br>99400.27 AMD<br>ee to the <u>Purchase Conditions</u> rela | ating to the airfare(s)                               |
| west priced flight:<br>west priced flight in selected<br>al Trip Price: 158.47<br>estimated total price may n<br>I at time of payment.<br>al Trip CO2: 293 kg<br>: day to ticket: Tuesday, Sep                | 1 cabin:         80687.88 AMD           7 EUR         ( 84716.48 AMD )           1 ot reflect fluctuations in exchan           1 otember 20, 2016 - 11:00 PM | 92984.59 AMD<br>92984.59 AMD<br>ge rates | 99400.27 AMD<br>99400.27 AMD<br>ee to the <u>Purchase Conditions</u> rela | ating to the airfare(s)                               |
| west priced flight:<br>west priced flight in selected<br>al Trip Price: 158.47<br>e estimated total price may n<br>a t time of payment.<br>al Trip CO2: 293 kg<br>: day to ticket: Tuesday, Sep<br>elete Trip | 1 cabin: 80687.88 AMD<br>7 EUR (84716.48 AMD)<br>10 reflect fluctuations in exchan<br>10 potember 20, 2016 - 11:00 PM                                        | 92984.59 AMD<br>92984.59 AMD<br>ge rates | 99400.27 AMD<br>99400.27 AMD                                              | ating to the airfare(s)<br>Finalise Tri<br>Click here |

Քայլ 10. Ամրագրումը հաստատելու համար անհրաժեշտ է սեղմել <u>I agree</u> դաշտը, այնուհետև <u>Finalise Trip</u> կոձակը։

|                                                                 |                                                                                          |                                            | * Indicates (                                          | required field(s)     |  |  |  |  |
|-----------------------------------------------------------------|------------------------------------------------------------------------------------------|--------------------------------------------|--------------------------------------------------------|-----------------------|--|--|--|--|
| Trip Name                                                       | test                                                                                     | Note to Agent                              |                                                        | address connect       |  |  |  |  |
| Trip Reason                                                     | Official Trip                                                                            | Note 1:                                    |                                                        |                       |  |  |  |  |
| Trip Reason (detailed                                           |                                                                                          | Note 2:                                    |                                                        |                       |  |  |  |  |
| description)                                                    |                                                                                          | Note 2.                                    |                                                        |                       |  |  |  |  |
|                                                                 |                                                                                          | HOLE S.                                    |                                                        |                       |  |  |  |  |
| <ul> <li>Lilit Ghazaryan</li> </ul>                             |                                                                                          |                                            | Send for approval to:                                  | •                     |  |  |  |  |
| Booking Information                                             |                                                                                          |                                            |                                                        |                       |  |  |  |  |
| For bookings from                                               | /to/via/over US, I confirm personal infor                                                | mation is correct. <u>Click here for m</u> | nore information.                                      |                       |  |  |  |  |
| Middle Initial or Middle<br>Name<br>Gender                      | Female *                                                                                 |                                            |                                                        |                       |  |  |  |  |
| Date of Birth                                                   | ×                                                                                        |                                            |                                                        |                       |  |  |  |  |
| Method of Payment                                               |                                                                                          |                                            |                                                        |                       |  |  |  |  |
| Atrine Ticket Payment<br>Airline Ticket Payment                 | , Invoice the corporation                                                                |                                            |                                                        |                       |  |  |  |  |
| Method of Delivery                                              |                                                                                          |                                            |                                                        |                       |  |  |  |  |
| Air Details<br>Select Method of Delive                          | TY Electronic Ticketing                                                                  |                                            |                                                        |                       |  |  |  |  |
| Form of Identification                                          | * Passport                                                                               | Passport 1                                 | • >                                                    |                       |  |  |  |  |
| General Preferences                                             |                                                                                          |                                            |                                                        |                       |  |  |  |  |
| General Preferences                                             |                                                                                          |                                            |                                                        |                       |  |  |  |  |
| Atr Travel Preferences                                          |                                                                                          |                                            |                                                        |                       |  |  |  |  |
| Smoking Preference                                              | No preference *                                                                          |                                            |                                                        |                       |  |  |  |  |
| Seat Preference                                                 | No preference *                                                                          |                                            |                                                        |                       |  |  |  |  |
| Meal Preference                                                 | No special meal                                                                          |                                            |                                                        |                       |  |  |  |  |
| Special assistance for                                          | No wheelchair                                                                            |                                            |                                                        |                       |  |  |  |  |
| disabled passenger<br>(wheelchair)                              |                                                                                          |                                            |                                                        |                       |  |  |  |  |
| Custom Fields                                                   |                                                                                          |                                            |                                                        |                       |  |  |  |  |
| Session ID                                                      |                                                                                          |                                            |                                                        |                       |  |  |  |  |
|                                                                 |                                                                                          | 1                                          |                                                        |                       |  |  |  |  |
| Your trip requires approval. I<br>Optionally, you may place the | f you are satisfied with your trip, please<br>e trip on hold which will delay this final | select a travel approver and click<br>step | Send for approval, to send for final proce<br>Send for | approval<br>Hold Trip |  |  |  |  |
| Back                                                            |                                                                                          |                                            |                                                        |                       |  |  |  |  |

Քայլ 11. Form of Identification հատվածում անհրաժեշտ է ընտրել այն անձնագիրը, որով պատրաստվում եք ձանապարհորդել։ Այնուհետև սեղմել <u>Send for approve</u> կոձակը։ Եթե համակարգը կրկին պահանջում է մուտքագրել Ձեր անձնագրի տվյալները, ապա հնարավոր է Դուք չեք մուտքագրել տվյալ անձնագրի համար պարտադիր դաշտերը։

Քայլ 12. Եթե նախորդ քայլի համաձայն համակարգը պահանջում է թարմացնել Ձեր տվյալները, ապա այդ դեպքում անհրաժեշտ է նախ իրականացնել անձնական և անձնագրային տվյալների պատշաձ մուտքագրում «Profile» բաժնում և դրանից հետո կատարել ամրագրում։

Քայլ 13. Եթե համակարգը Ձեզանից պահանջում է <u>session ID</u> կոդ, ապա սեղմում եք էջի ներքևում <u>Session info</u>-ի վրա և բացված պատուհանից պատձենում եք <u>Session ID</u> դաշտի պարունակությունը համապատասխան վանդակում։

|                                                                                                    | Session Information                                                                                                    |
|----------------------------------------------------------------------------------------------------|----------------------------------------------------------------------------------------------------|
| The below system and t                                                                                                    | rowser information is helpful in diagnosing problems. So, please include this text (COP) + PASTE) in the                                                                                                    |
| Context                                                                                                    | mit to cuscholer service.                                                                                                    |
| UIR_<br>Title<br>Sexisonid<br>Community<br>Language<br>Skin<br>Aria Version<br>Aria Version<br>Customization<br>System<br>OS<br>Screen size<br>Disolaurida | https://e-travelmanagement22.amadeux.com/portalApp/application?flowExKeyve12s1&portletid       *TravelPlanner&wfevent>prr.tripsummary.submit&pageId=TravelPlanner       100     TravelPlanner       100     Former_torkExtent       100     Former_torkExtent       101     Former_torkExtent       102     Former_torkExtent       103     Former_torkExtent       104     Former_torkExtent       105     Former_torkExtent       104     Former_torkExtent       105     Former_torkExtent       104     Former_torkExtent       105     Former_torkExtent       104     Former_torkExtent       105     Former_torkExtent       105     Former_torkExtent       106     XP00C       N     N |
| Display size                                                                                                    | 1366 x 662px                                                                                                    |
| User Agent<br>Browser<br>Document mode<br>Compatibility mode                                                                                               | Mozilia/5.0 (Windows NT 6.1; WOW64) AppleWebRit/537.36 (RHTML, like Gecko) Chrome/53.0.22<br>85.116 Safari/537.36<br>Chrome 53.0<br>10/A<br>Strict mode                                                                                                    |

Քայլ 14. Եթե Ձեր անուն ազգանունի կողքը հայտնվում է «Ամադեուս» միջազգային համակարգի կողմից գեներացված 6 նիշանոց կոդ, ապա դա նշանակում է, որ ձեր ամրագրումը արդեն իսկ համակարգում է և վերջնական հաստատողի կողմից առավելագույն սահմանված ժամանակահատվածում հաստատվելու պարագայում տվյալ ավիատոմսը դուրս կգրվի օպերատորի աշխատակիցների կողմից՝ Պայմանագրով սահմանված կարգով։

| Traveller name                                                          | Trip reserva                             | tion number                  | Ticketing/de                                      | livery information                       |
|-------------------------------------------------------------------------|------------------------------------------|------------------------------|---------------------------------------------------|------------------------------------------|
| ilit Ghazaryan                                                          | 4K6M45                                   |                              | Electronic Ti                                     | cketing (Flight)                         |
| ip status: Pending approval<br>ip Reason:Official Trip<br>ip Name: test |                                          | City Dest<br>Dates: Tr       | inations: Moscow<br>wrsday, October 20, 2016 to P | Friday, October 28, 2016                 |
|                                                                         |                                          |                              |                                                   | View all details / Hide all det          |
| Lilit Ghazaryan (4                                                      | łK6M45)                                  |                              |                                                   | <b>a</b> a a                             |
| ★ 158.47 EUR                                                            | CO2 = 293 kg<br>Purchase Conditions Add  | itional baggage charge       | es may apply                                      | Confirmed<br>Confirmation Number: 4K6M45 |
| Yerevan (EVN)<br>Zvartnots International                                | Moscow (DME)<br>Domodedovo               |                              | Economy Restrict                                  | ed                                       |
| 11:10 PM                                                                | 12:55 AM                                 | Ural Airtines 2764           |                                                   | 2h45m<br>Direct                          |
| Thursday, October 20, 2016                                              | Friday, October 21, 2016                 |                              |                                                   |                                          |
| Moscow (DME)<br>Domodedovo                                              | Yerevan (EVN)<br>Zvartnots International |                              | Economy Restrict                                  | ed                                       |
| 8:00 AM                                                                 | 11:45 AM                                 | Ural Airlines 2703           |                                                   | 2h45m<br>Direct                          |
| Friday, October 28, 2016                                                | Friday, October 28, 2016                 |                              |                                                   |                                          |
| View details                                                            |                                          |                              |                                                   |                                          |
| Lowest priced flight:<br>Lowest priced flight in selecte                | 80687.88 AMD<br>d cabin: 80687.88 AMD    | 90076.14 AMD<br>90076.14 AMD | 90076.14 AMD<br>90076.14 AMD                      |                                          |
|                                                                         |                                          |                              |                                                   |                                          |
| otal Trip Price: 158.4                                                  | 7 EUR (84716.48 AMD)                     |                              |                                                   |                                          |
| he estimated total price may<br>otal Trip CO2: 293 kg                   | not reflect fluctuations in excha        | nge rates used at time       | of payment.                                       |                                          |
| st day to ticket: Tuesday, Se                                           | ptember 20, 2016 - 11:00 PM              |                              |                                                   |                                          |
| Delete Trip                                                             |                                          |                              | Start a                                           | a new booking Logou                      |
|                                                                         |                                          | Dequert preiston             | on from your trausial arranger                    | Request proposal from a travel a         |

Քայլ 15. Անհրաժեշտության դեպքում <u>Delete trip</u> կոձակով Դուք կարող եք չեղարկել Ձեր ամրագրումը, եթե այն դեռևս հաստատված չէ կամ դուրս գրված չէ։ Ավիատոմսը հաստատված կամ դուրս գրված լինելու պարագայում խնդրում ենք անհապաղ կապվել օպերատորի հետ, իսկ դուրս գրված լինելու, դրանում փոփոխություններ կատարելու համար անհրաժեշտ է կապ հաստատել անմիջապես ավիափոխադրողի կամ օպերատորի հետ։

Քայլ 16. Եթե առկա է 6-նիշ ամրագրման կոդը և ուղևորի լատինատառ ազգանունը, ապա այդ ամրագրման հետ կապված էական նշանակություն ունեցող պայմանները հնարավոր է ստուգել կայքի «Ստուգել ամրագրումը» հղումով։

<u>Ուջադրությո՜ւն</u>, ոչ աշխատանքային օրերին կամ չվերթից 72 ժամից պակաս ժամանակահատվածում համակարգը չի թույլատրոմ հաստատել ամարագրումը։ Նման իրավիձակում անհրաժեշտ է դիմել անմիջապես օպերատորին՝ տվյալ պատվիրատուի կողմից վերջնական հաստատողի էլեկտրոնային փոստից հաղորդագրություններ ուղարկելու միջոցով։